## **RESERVATION INDIVIDUELLE**

## Uniquement par paiement direct – Compte Paypal ou Carte de Crédit.

La sélection est représentée par le bouton vert.

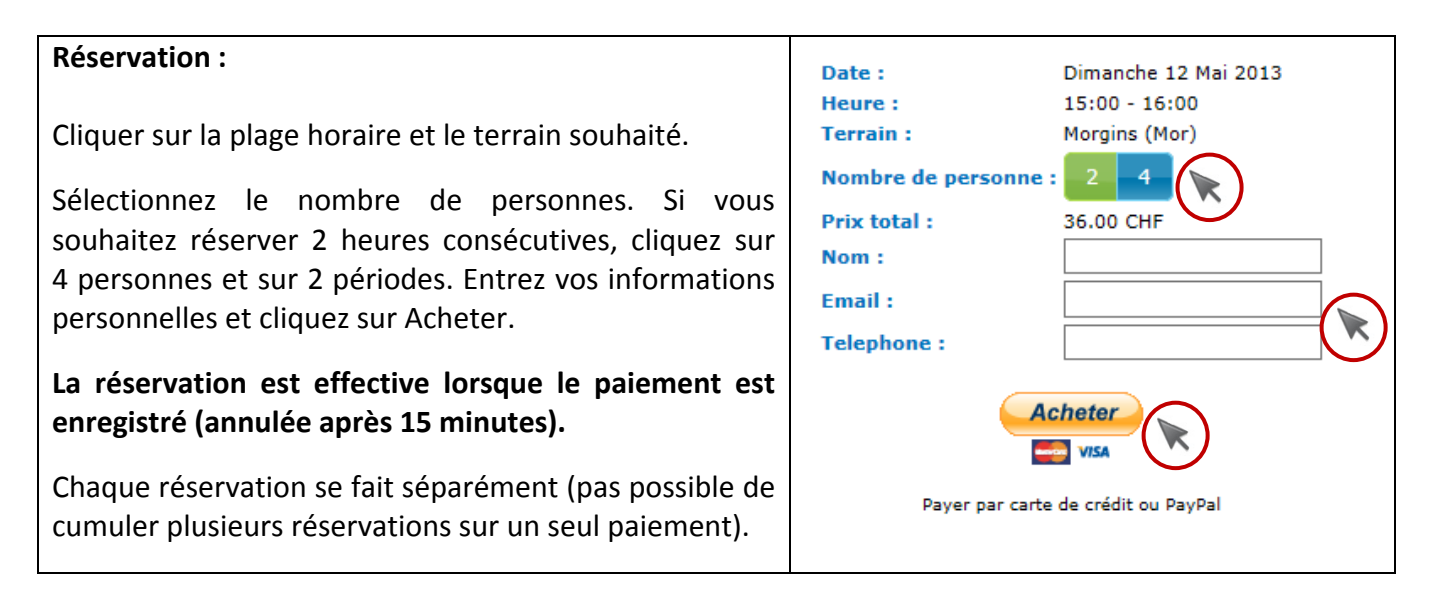

## **MEMBRE A LA CARTE – ABONNEMENT 36 UNITES**

La sélection est représentée par le bouton vert.

L'enregistrement d'un nouveau Membre à la Carte (Abonnement à cases) se fait au bureau du Centre Sportif. Vous recevrez un nom d'utilisateur et un mot de passe et pourrez ensuite gérer vos réservations et l'achat de nouvelles unités directement sur la plateforme.

| Première connexion en utilisant les codes fournis.<br>Modification de votre profil, du nom d'utilisateur (vous<br>pouvez garder le même) et du mot de passe.                                                                                                    | Se connecter :<br>nom d'utilisateur<br>•••••••<br>Se connecter                                                                                                    |
|----------------------------------------------------------------------------------------------------|----------------------------------------------------------------------------------------------------|
| <ul> <li>Réservation :</li> <li>Cliquer sur la plage horaire et le terrain souhaité.</li> <li>Les unités sont automatiquement débitées (3 unités pour une heure en halle – 2 unités pour une heure extérieure). Le solde des unités est affiché.</li> <li>Il n'est pas possible de fractionner l'heure, vous prenez en charge le coût total du terrain.</li> <li>L'achat d'un nouvel abonnement de 36 unités se fait ensuite par paiement Paypal ou carte de crédit.</li> <li>Une réservation ne peut pas être annulée &gt; de 4 H avant le début. Contactez le Centre Sportif pour effectuer cette annulation.</li> </ul> | Nombre d'unités à la carte restant : 25<br>Acheter des heures à la carte<br>ouverture des terrains extérieurs tebut juin 2013<br>Morgins Porte-du-S<br>09:00<br>10:00<br>11:00<br>12:00<br>13:00 |